# Søgning på Mark – CVR

# Tænde for laget "Marker – CVR" under "1 – Landbrug"

Find "Marker – CVR nr." ved hjælp af info og kopier CVR nummeret

|                                          |                                                                                                    | Søgninger                    | Kortfun                                                                                                    | ktioner Hv                                                                                                    | vad er gældende | Partshøring    | Hjælp og Links | Hjælp og     | Links                 |
|------------------------------------------|----------------------------------------------------------------------------------------------------|------------------------------|----------------------------------------------------------------------------------------------------|----------------------------------------------------------------------------------------------------|-----------------|----------------|----------------|--------------|-----------------------|
| <ul> <li>Temastyring</li> </ul>          |                                                                                                    |                              |                                                                                                    | - (" · · ·                                                                                                    |                 | 6. a a a a a d |                |              |                       |
| Søg efter lag +                          |                                                                                                    |                              | and the second second se |                                                                                                    | Accession       | Accession and  |                |              |                       |
| 1 - Grundvand                            |                                                                                                    | Information i pun            | kt                                                                                                    |                                                                                                    |                 |                |                |              | ×                     |
| ▶ □ 1 - Industri                         |                                                                                                    | Fundne lag                   | Tomme lag                                                                                                    |                                                                                                    |                 |                |                |              | 17                    |
| 1 - Jordforurening                       |                                                                                                    |                              |                                                                                                    |                                                                                                    |                 |                |                |              |                       |
| 1 - Klimatilpasning - Vand               |                                                                                                    | 02.10.2018 - 1               | 4:05                                                                                                    |                                                                                                    |                 |                | Udvid 🗛 Sa     | ummentræk    | T god and for         |
| ▼ 🕑 1 - Landbrug (1/19)                  |                                                                                                    | . Firm of                    | -it O                                                                                                    |                                                                                                    |                 |                |                |              | and the               |
| Husdyrbrug - samlet bebygg 🚯             |                                                                                                    | <ul> <li>Ejere af</li> </ul> | ejendom 1                                                                                                    |                                                                                                    |                 |                |                |              |                       |
| Ammoniak pgr 7 - Kategori - natur 🛞      | Systematic and and and and and                                                                                                    | <ul> <li>Marker -</li> </ul> | - CVR 1                                                                                                    |                                                                                                    |                 |                |                |              | and the second second |
| Ammoniak pgr 7 - Kategori - nat 🗊        | and the second second se | Marknr                       | Areal                                                                                                    | Journalnr                                                                                                    | Afgrøde         | Markblok       | ¢ CVR          | Zoom         |                       |
| Ammoniak pgr 7 - natur - skov v 🟐        |                                                                                                    | 50-0                         | 3.85                                                                                                    | 18-0035814                                                                                                    | Varnvede        | 525096-72      | 35092285       | $\heartsuit$ |                       |
| Atmosfærisk deposition                   |                                                                                                    | Objekt(er) fundet i          | nden for søgeobjekt (                                                                                                    | (uden dutter)                                                                                                    |                 |                |                |              | 4                     |
| ■ ► Natura 2000 - oplande ①              |                                                                                                    |                              |                                                                                                    |                                                                                                    |                 |                |                |              |                       |
| Risikovurd husdyrbr sårbarhedsk 🗊        |                                                                                                    |                              |                                                                                                    |                                                                                                    |                 |                |                |              | and                   |
| Udvikling - husdyrhold på vando 🛞 🛄      |                                                                                                    |                              |                                                                                                    |                                                                                                    |                 |                | 1              |              |                       |
| 🗐 🕨 Spildevandsslam 🛞                    | and annu                                                                                                    |                              |                                                                                                    | /                                                                                                    |                 |                |                |              |                       |
| Errænhældning                            | from most                                                                                                    |                              |                                                                                                    | /                                                                                                    |                 |                |                |              |                       |
| Errænhældning - DTM 2007                 |                                                                                                    | I / A                        |                                                                                                    |                                                                                                    |                 |                | 1              |              | TTA C                 |
| Markvandingsarealer                      | - < < < /                                                                                                    |                              |                                                                                                    |                                                                                                    |                 |                |                |              |                       |
| Markblok                                 |                                                                                                    | F                            |                                                                                                    | Annature                                                                                                    |                 | ur-            | 100            |              |                       |
| Marker - CVR                             | and a second procession                                                                                                    |                              |                                                                                                    | A de la de la de l |                 |                |                |              |                       |
| Eavbund og okker                         |                                                                                                    |                              |                                                                                                    | Arup                                                                                                    |                 |                | -              |              | 110 6 7               |
| ■ ► Jordtypekort - overjord ① …          |                                                                                                    |                              | 1                                                                                                    | Skow                                                                                                    |                 |                |                | 1            | 11/1-1-               |
| Tilskudsordninger og drift af landbr (f) |                                                                                                    | 1                            |                                                                                                    | 9                                                                                                    |                 |                |                |              |                       |
| 1 - Råstofindvinding                     |                                                                                                    |                              |                                                                                                    | N.                                                                                                    |                 |                |                |              | 1                     |
| ▶ 🔲 1 - Spildevand                       |                                                                                                    | 1                            |                                                                                                    | N                                                                                                    |                 |                |                |              |                       |

### Vælg søgning – "Marker – CVR"

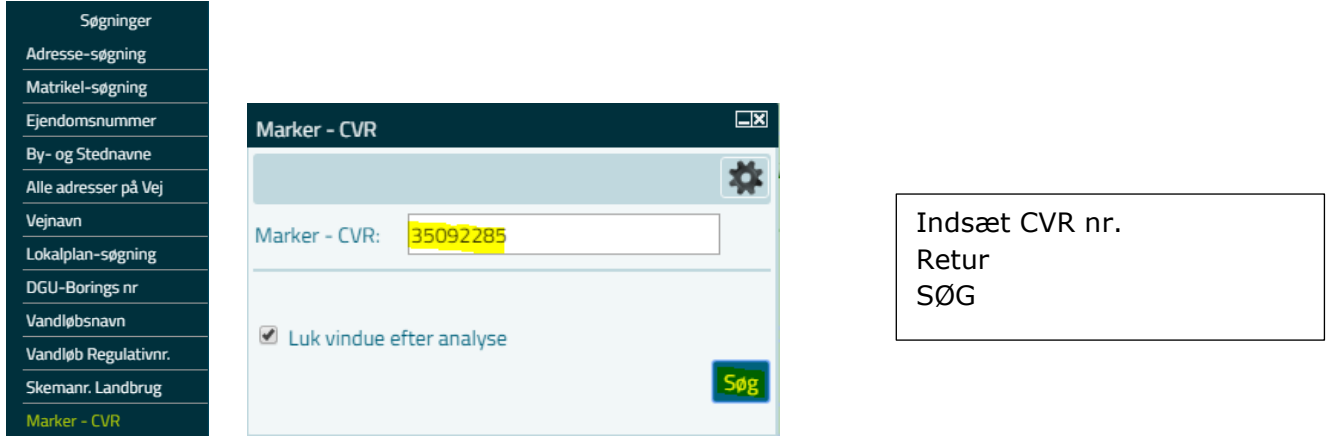

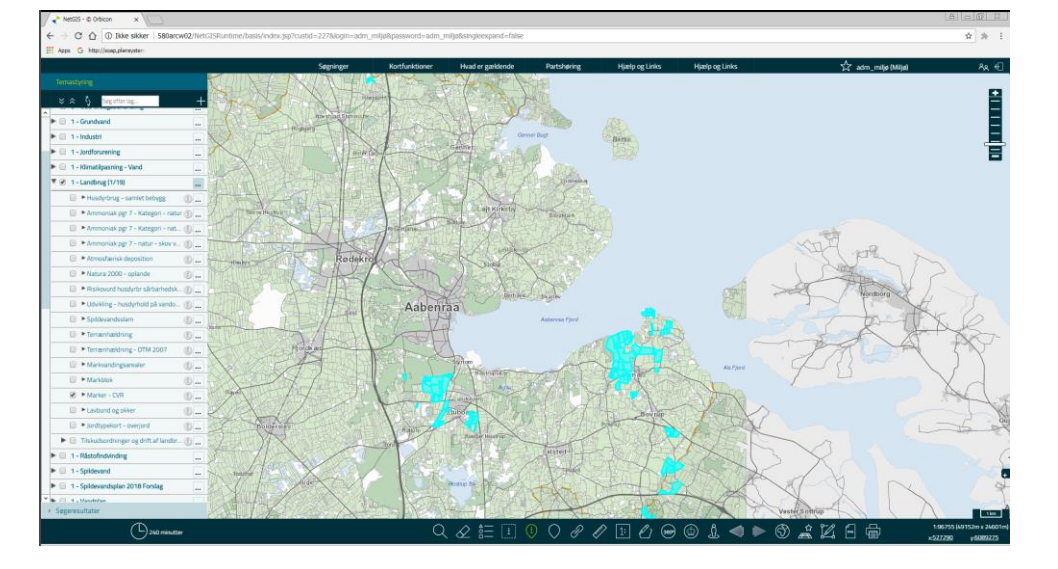

Resultatet viser samtlige marker med det fremsøgte "Mark – CVR" nr.

# **Oversigt over markerne**

| Marker - C  Automatic  Marker - C  Lavbund o  Lordtupeko | VR<br>g okker<br>rt - overiord | ⑦ ◀ Skift ⑦ Søg Zoor                         | signatur<br>/filtrér lag<br>m til lag |                 | Klik på prikkerne og<br>vælg<br>Søg/filtrér lag |
|----------------------------------------------------------|--------------------------------|----------------------------------------------|---------------------------------------|-----------------|-------------------------------------------------|
| Brugerdefineret søgning                                  | I.X                            |                                              |                                       |                 |                                                 |
| Tema<br><mark>Marker - CVR</mark>                        | Kolonne<br>• CVR               | Vælg/skriv<br>▼ like ▼ <mark>35092285</mark> | værdi (* for alle)                    | Yderligere<br>T |                                                 |

### Vælg kolonne CVR og indtast CVR nr Klik på grøn pil og der kommer en resultatliste

| Brugerd | efineret sø | gning      |                                                           |                   |          | <u> </u> |
|---------|-------------|------------|-----------------------------------------------------------|-------------------|----------|----------|
| PE      |             | 🥒 🕘 🛯      |                                                           |                   |          |          |
| Vis 10  | ▼ poste     | r          |                                                           | Filtrer:          |          |          |
| Marknr  | /#real      | Journainr  | Ægrøde                                                    | <b>l</b> ∯arkblok | ₿/R      |          |
| 1-0     | 9.05        | 18-0035814 | Vârbyg                                                    | 538092-32         | 35092285 | 1        |
| 100-0   | 5.02        | 18-0035814 | MFO-brak, sommerslåning                                   | 522111-94         | 35092285 |          |
| 11-0    | 15.54       | 18-0035814 | Vårbyg                                                    | 538093-57         | 35092285 |          |
| 11-1    | 1.64        | 18-0035814 | Permanent græs, normalt udbytte                           | 538093-57         | 35092285 |          |
| 11-2    | 1.02        | 18-0035814 | Vårbyg                                                    | 537093-97         | 35092285 |          |
| 11-4    | 0.09        | 18-0035814 | Permanent græs og kløvergræs uden norm, under 50 % kløver | 537093-96         | 35092285 |          |
| 12-0    | 5.74        | 18-0035814 | Vârbyg                                                    | 536089-98         | 35092285 |          |
| 12-1    | 1.95        | 18-0035814 | Vârbyg                                                    | 537089-05         | 35092285 |          |
| 4       |             |            |                                                           |                   |          | •        |

l 🏹

Globus = "Vis resultat i kort" og herefter Tragt = "Filtrér" (fjerne alle andre marker)

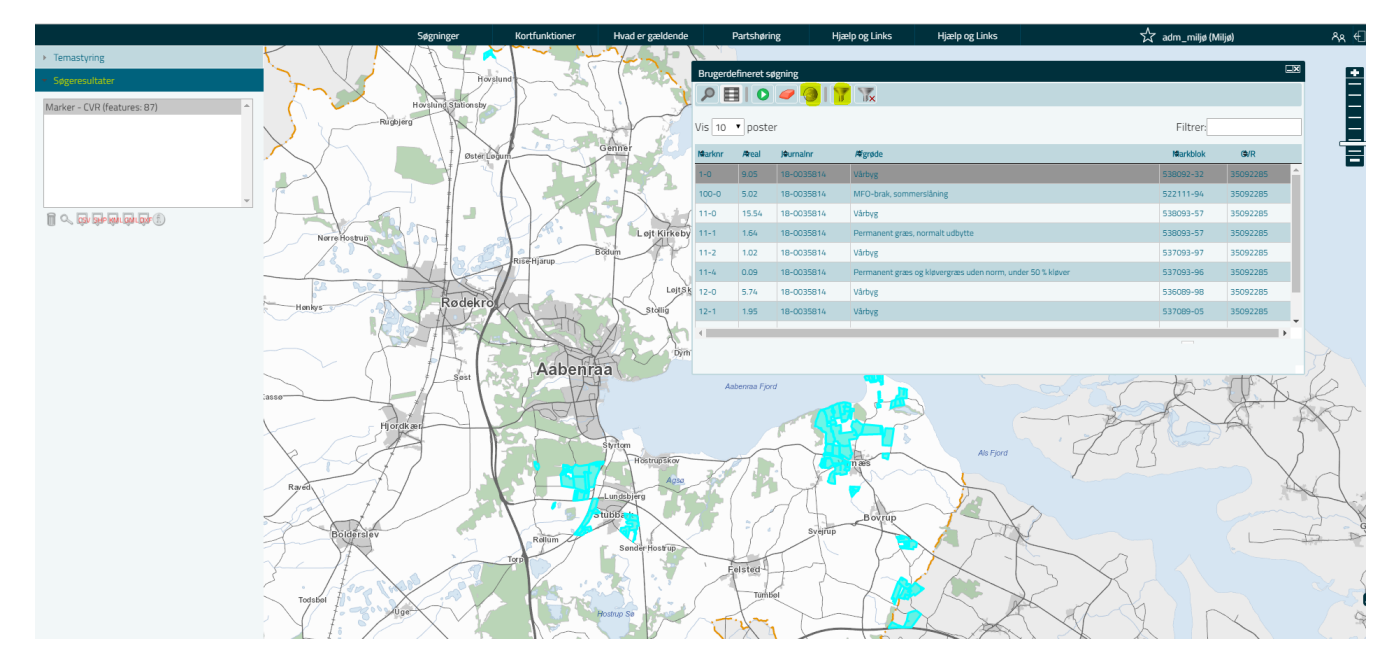

### Anvendelse af resultatlisten

Ved at klikke på listen zoomes der til den aktuelle mark i kortet

| Image: Contract and the second second seco | Søgninger                                                                                                    | Kortfunktioner | Hvad er gældende | Partshøring |        | Hjælp og | g Links      | Hjælp og Links 🕺 🕺 🕺                                      | adm_miljø (Miljø) |          |          |
|----------------------------------------------------------------------------------------------------|----------------------------------------------------------------------------------------------------|----------------|------------------|-------------|--------|----------|--------------|-----------------------------------------------------------|-------------------|----------|----------|
| Piperdefineset-segging         Piperdefineset-segging         Piperdefineset-segging<                                                                                                    |                                                                                                    |                | (C)              |             |        |          |              |                                                           |                   |          | _        |
| Image: Control of the control of the contro |                                                                                                    |                | le vô            |             | Bruger | definere | t søgning    |                                                           |                   | 9        | × /      |
| Vis         0         postr         Filter           No         00         000         000         000         000         000         000         000         000         000         000         000         000         000         000         000         000         000         000         000         000         000         000         000         000         000         000         000         000         000         000         000         000         000         000         000         000         000         000         000         000         000         000         000         000         000         000         000         000         000         000         000         000         000         000         000         000         000         000         000         000         000         000         000         000         000         000         000         000         000         000         000         000         000         000         000         000         000         000         000         000         000         000         000         000         000         000         000         000         000         000                                                                                                    |                                                                                                    |                | alsbjer          |             | 2      |          | ) 🥒 🎯        | T Tx                                                      |                   |          | 1        |
| Number         Real         Number         Regol         Number         Number         Suspense         Suspense </th <th></th> <th></th> <th>101 E E E</th> <th></th> <th>Vis 10</th> <th>• pos</th> <th>ster</th> <th></th> <th>Filtrer:</th> <th></th> <th></th>                                                                                                    |                                                                                                    |                | 101 E E E        |             | Vis 10 | • pos    | ster         |                                                           | Filtrer:          |          |          |
| No.         820         8203381         Mary         83002.32         83002.32         83002.32         83002.32         83002.32         83002.32         83002.32         83002.32         83002.32         83002.32         83002.32         83002.32         83002.32         83002.32         83002.32         83002.32         83002.32         83002.32         83002.32         83002.32         83002.32         83002.32         83002.32         83002.32         83002.32         83002.32         83002.32         83002.32         83002.32         83002.32         83002.32         83002.32         83002.32         83002.32         83002.32         83002.32         83002.32         83002.32         83002.32         83002.32         83002.32         83002.32         83002.32         83002.32         83002.32         83002.32         83002.32         83002.32         83002.32         83002.32         83002.32         83002.32         83002.32         83002.32         83002.32         83002.32         83002.32         83002.32         83002.32         83002.32         83002.32         83002.32         83002.32         83002.32         83002.32         83002.32         83002.32         83002.32         83002.32         83002.32         83002.32         83002.32         83002.32         83002.32         83002.32 </th <th></th> <th></th> <th>. 12</th> <th></th> <th>Marknr</th> <th>/#real</th> <th>Jøurnalnr</th> <th>øgrøde</th> <th>Markblok</th> <th>@/R</th> <th></th>                                                                                                    |                                                                                                    |                | . 12             |             | Marknr | /#real   | Jøurnalnr    | øgrøde                                                    | Markblok          | @/R      |          |
| 10-0         502         16-035814         MFQ-bask, sommersking         522111-4k         55092285           11-0         1554         16-035814         Mrkng         53093-57         55092285           11-1         21         102         16-035814         Mrkng         53703-57         55092285           11-2         102         16-035814         Mrkng         53703-67         55092285           11-2         102         16-035814         Mrkng         53703-65         55092285           12-0         27.4         16-035814         Mrkng         53703-65         55092285           12-0         57.4         16-035814         Mrkng         53092285         15092285           12-1         155         16-035814         Mrkng         53092285         15092285           12-1         155         16-035814         Mrkng         53092285         15092285           12-1         155         16-035814         Mrkng         53092285         15092285           12-1         155         16-035814         Mrkng         53092285         15092285           12-1         155         16-035814         Mrkng         16093814         Mrkng         16093814                                                                                                    | The second second second second second second second second second second second second second second second se |                |                  |             | 1-0    | 9.05     | 18-0035814   | Vårbyg                                                    | 538092-32         | 35092285 | •        |
| 1-0         15.54         18-00381/4         Varbyg         53003-57         55002265           11-1         16.4         18-003881/4         Permanent grass, normati utbytte         53003-57         35002265           11-1         16.4         18-003881/4         Permanent grass, normati utbytte         530023-67         35002265           11-1         16.4         18-003881/4         Permanent grass, normati utbytte         530023-67         35002265           11-4         10.02         16-03581/4         Permanent grass og Høvergrass uden norm, under 50 % Høver         53022465         53022265           12-0         3.7%         18-003581/4         Varbyg         5302245         53022265           12-0         3.7%         18-003581/4         Varbyg         5302245         53022265           12-1         1.95         18-003581/4         Varbyg         5302245         53022265           12-0         3.7%         18-003581/4         Varbyg         5302265         5302265           12-1         1.95         18-003581/4         Varbyg         5302265         5302265           12-1         1.95         18-003581/4         Varbyg         5302265         5302265           12-1         1.95         18-003581/                                                                                                    |                                                                                                    |                |                  |             | 100-0  | 5.02     | 18-0035814   | MFO-brak, sommerslåning                                   | 522111-94         | 35092285 |          |
| Initial         154         15-03381/s         Permanent grass, normait utbyte         530923-57         55092265           11-1         164         16-03381/s         Vulny         537083-67         55092265           12-2         16-03381/s         Vulny         537083-67         55092265           12-4         0.09         18-03381/s         Vulny         535083-68         55092265           12-4         0.09         18-03381/s         Vulny         535083-68         55092265           12-1         12-5         13-6         0-03581/s         Vulny         535083-68         55092265           12-4         16-03581/s         Vulny         535083-68         55092265         55092265           12-1         13-6         15-03581/s         Vulny         55092265         55092265                                                                                                    |                                                                                                    |                |                  |             | 11-0   | 15.54    | 18-0035814   | Vårbyg                                                    | 538093-57         | 35092285 |          |
| 11-2 122 18-003814 Vkhyg 537081-97 5502285<br>11-4 0.09 18-003814 Permanent gras og Høvergras uden norm, under 50 's Møver<br>12-4 13-5 18-003814 Vkhyg 535089-88 55092285<br>12-1 13-5 18-003814 Vkhyg 537089-05 55092285<br>12-1 13-5 18-003814 Vkhyg 537089-05 55092285<br>12-1 13-5 18-003814 Vkhyg 537089-05 55092285<br>12-1 13-5 18-003814 Vkhyg 537089-05 55092285<br>12-1 13-5 18-003814 Vkhyg 537089-05 55092285<br>12-1 13-5 18-003814 Vkhyg 537089-05 55092285<br>12-1 13-5 18-003814 Vkhyg 537089-05 55092285<br>12-1 13-5 18-003814 Vkhyg 537089-05 55092285<br>12-1 13-5 18-003814 Vkhyg 537089-05 55092285<br>13-1 13-5 18-003814 Vkhyg 537089-05 55092285<br>13-1 13-5 18-003814 Vkhyg 537089-05 55092285<br>13-1 13-5 18-003814 Vkhyg 537089-05 55092285<br>13-1 13-5 18-003814 Vkhyg 537089-05 55092285<br>13-1 13-5 18-003814 Vkhyg 537089-05 55092285<br>13-1 13-5 18-003814 Vkhyg 537089-05 55092285<br>13-1 13-5 18-003814 Vkhyg 537089-05 55092285<br>13-1 13-5 18-003814 Vkhyg 537089-05 5509285<br>13-1 13-5 18-003814 Vkhyg 537089-05 5509285<br>13-1 13-5 18-003814 Vkhyg 537089-05 5509285<br>13-1 13-5 18-003814 Vkhyg 537089-05 5509285<br>13-1 13-5 18-003814 Vkhyg 537089-05 5509285<br>13-1 13-5 18-003814 Vkhyg 537089-05 5509285<br>13-1 13-5 18-003814 Vkhyg 537089-05 5509285<br>13-1 13-1 13-5 18-003814 Vkhyg 537089-05 5509285<br>13-1 13-1 13-1 13-1 13-1 13-1 13-1 13-1                                                                                                    |                                                                                                    |                | Kielshie         | <b>b</b> .  | 11-1   | 1.64     | 18-0035814   | Permanent græs, normalt udbytte                           | 538093-57         | 35092285 |          |
| 144 0.09 18-003914 Permanent gras og kløvergras uden norm, under 50 % kløver<br>12-0 5.74 18-003814 Vaktyg 336089-49 3509228<br>12-1 195 18-003814 Vaktyg 337089-05 509228<br>12-1 195 18-003814 Vaktyg 337089-05 509228<br>12-1 195 18-000000000000000000000000000000000000                                                                                                    |                                                                                                    |                |                  | Noj         | 11-2   | 1.02     | 18-0035814   | Vårbyg                                                    | 537093-97         | 35092285 |          |
| 12-0 5.74 18-0035814 VAhyg 53002-98 3502255                                                                                                    |                                                                                                    |                |                  |             | 11-4   | 0.09     | 18-0035814   | Permanent græs og kløvergræs uden norm, under 50 % kløver | 537093-96         | 35092285 |          |
| 12-1 195 18-0035814 Wahyg 537089-05 35082285                                                                                                    |                                                                                                    |                |                  |             | 12-0   | 5.74     | 18-0035814   | Vårbyg                                                    | 536089-98         | 35092285 |          |
|                                                                                                    |                                                                                                    |                |                  |             | 12-1   | 1.95     | 18-0035814   | Vårbyg                                                    | 537089-05         | 35092285 | <b>.</b> |
|                                                                                                    |                                                                                                    |                |                  |             |        |          | Evd a Report |                                                           |                   |          |          |

# Resultatliste på regneark

Under søgeresultat kan man markere søgningen og vælge "Eksporter til CSC/Excel

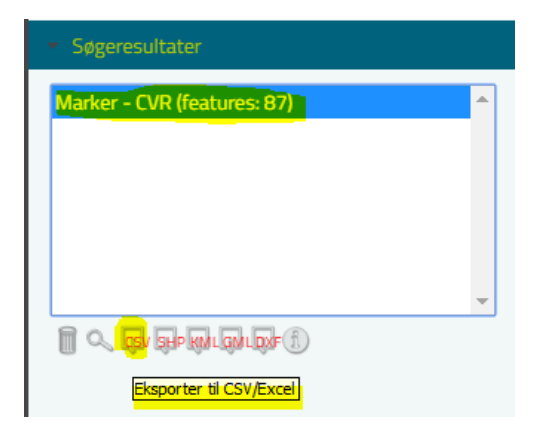

#### Resultatet bliver et regneark

|    | Α      | В     | С          | D                                                        | E         | F        |
|----|--------|-------|------------|----------------------------------------------------------|-----------|----------|
| 1  | Marknr | Areal | Journalnr  | Afgrøde                                                  | Markblok  | CVR      |
| 2  | 32-2   | 0,89  | 18-0035814 | MFO-bræmme, sommerslåning                                | 535097-36 | 35092285 |
| 3  | 33-1   | 16,45 | 18-0035814 | Vårhvede                                                 | 535098-54 | 35092285 |
| 4  | 33-2   | 12,09 | 18-0035814 | Vinterhvede                                              | 535098-54 | 35092285 |
| 5  | 33-3   | 13,54 | 18-0035814 | Vårbyg                                                   | 535098-54 | 35092285 |
| 6  | 33-6   | 7,69  | 18-0035814 | Vinterhvede                                              | 535098-54 | 35092285 |
| 7  | 33-7   | 2,84  | 18-0035814 | Vårbyg                                                   | 536098-24 | 35092285 |
| 8  | 33-8   | 0,22  | 18-0035814 | MFO-brak, sommerslåning                                  | 535098-54 | 35092285 |
| 9  | 33-9   | 0,23  | 18-0035814 | MFO-brak, sommerslåning                                  | 535098-54 | 35092285 |
| 10 | 34-1   | 14,96 | 18-0035814 | Vårbyg                                                   | 536097-60 | 35092285 |
| 11 | 34-2   | 22,68 | 18-0035814 | Vinterhvede                                              | 537097-28 | 35092285 |
| 12 | 34-3   | 1,89  | 18-0035814 | MFO-brak, sommerslåning                                  | 537097-28 | 35092285 |
| 13 | 35-0   | 40,82 | 18-0035814 | Vinterhvede                                              | 535097-93 | 35092285 |
| 14 | 35-1   | 16,62 | 18-0035814 | Vinterhvede                                              | 535097-94 | 35092285 |
| 15 | 36-0   | 2,17  | 18-0035814 | Vårbyg                                                   | 535096-27 | 35092285 |
| 16 | 36-1   | 1 07  | 18-0035814 | Dermonent area oa klaverarea uden norm under 50 % klaver | 535006-27 | 32003382 |

# Kort der tydeligt viser de aktuelle marker

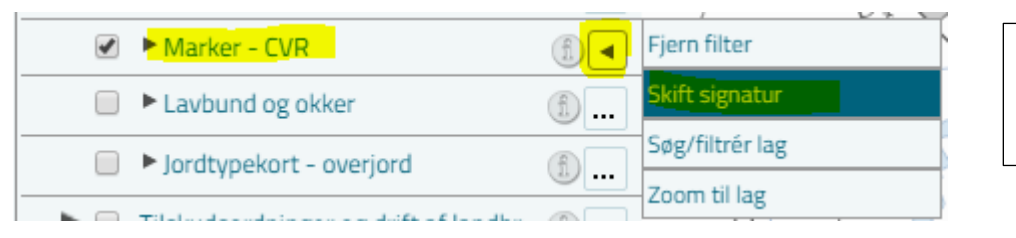

Klik på prikkerne og vælg Skift signatur

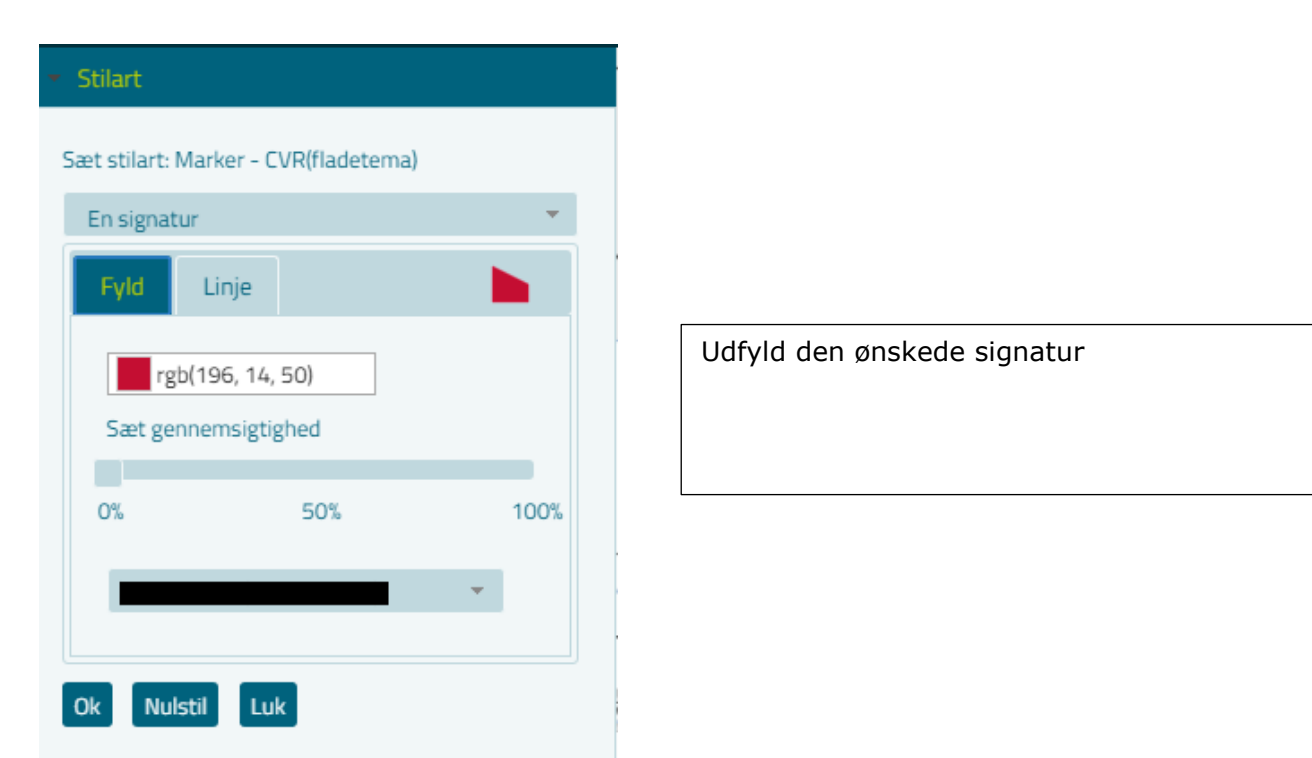

### Resultatet viser tydeligt her, at markerne ligger over det meste af kommunen

|                                                              |                                       | Søgninger           | Kortfunktioner | Hvad er gældende | Partshøring      | Hjælp og Links          | Hjælp og Links |
|--------------------------------------------------------------|---------------------------------------|---------------------|----------------|------------------|------------------|-------------------------|----------------|
| <ul> <li>Temastyring</li> </ul>                              | $\langle \rangle$                     |                     | ·····          |                  |                  |                         |                |
| 🗧 🛠 🦿 Søg efter lag                                          |                                       | Hovslund            |                |                  | č.               | Brugerdefineret søgning |                |
| I - Geoenviron Landbrug                                      |                                       | Hovslund Stationsby |                |                  |                  |                         |                |
| I - Geoenviron Vand                                          | Rugb                                  | jerg                |                | Geno             | er Burd          |                         |                |
| I - Geoenviron Virksomheder                                  |                                       |                     | 102            | Genner           | - Cugi           | Barsø                   |                |
| ▶ 🔲 0 - OBS til sagsbehandling                               | $\Gamma \setminus I$                  | Øster Logum         |                |                  | 51               |                         |                |
| ▶                                                            |                                       |                     |                |                  | Loddenhei        |                         |                |
| 1 - Industri                                                 |                                       |                     |                |                  | Counciling       |                         |                |
| I - Jordforurening                                           |                                       |                     | A:             | Løjt Kirkeby     |                  |                         |                |
| 1 - Klimatilpasning - Vand                                   |                                       | 11710 5             |                | lodum            | Barsmark         |                         |                |
| ▼ 🕑 1 - Landbrug (1/19)                                      | · · · · · · · · · · · · · · · · · · · | KICA                | RiseHjarup     |                  |                  | 5 )                     |                |
| Husdyrbrug - samlet bebygg 🚯                                 |                                       | Badakra             | - 2            | LøjtSkovby       |                  |                         |                |
| Ammoniak pgr 7 - Kategori - natur (f)                        | Honkys                                | RODERION            | THE            | Stollig          | , 🛩 🖌            |                         |                |
| Ammoniak pgr 7 - Kategori - nat 🏐 🔒                          |                                       | STANKS              | R.S.S.         | A- A             |                  |                         |                |
| Ammoniak pgr 7 - natur - skov v (f)                          |                                       |                     | 5              | Dyrhave          | Skarrev          |                         | ( <b>.</b>     |
| Atmosfærisk deposition                                       |                                       | Søst                | Aabenra        | a                | Aabenraa Fiord   |                         |                |
| ■ Natura 2000 - oplande (f).                                 | iasso                                 |                     | KA             |                  | Maddinida i jora |                         |                |
| Risikovurd husdyrbr sårbarhedsk (f)                          | . Hier                                | dkær                | NODH           |                  |                  |                         | \ <u>(</u>     |
| Udvikling - husdyrhold på vando 🏐 🔒                          |                                       |                     |                | Styrtom          | m                |                         |                |
| ■ ► Spildevandsslam                                          |                                       |                     |                | Hostrupskov      |                  | Varn æs                 | Als Fjord      |
| Terrænhældning                                               | Raved                                 |                     |                | Agso             |                  |                         |                |
| Terrænhældning - DTM 2007 (f)                                | 1/X/                                  | 11                  |                | Lundsbjerg       |                  |                         |                |
| Markvandingsarealer                                          | Bolderslav                            |                     | 1 - Is         |                  |                  | Svejrup                 | X              |
| Markblok fi                                                  |                                       | 7                   | Rellum         | Sønder Hostrup   | LL               | - K ( ) 🎘               |                |
| Marker - CVR                                                 |                                       |                     | ab             |                  | Felsted          | - TY                    |                |
| Lavbund og okker                                             |                                       |                     |                |                  | Tumbel           |                         |                |
| Jordtypekort - overjord                                      | Todsbøl                               | lge                 |                | Rostrup So       | K                |                         | / X            |
| <ul> <li>Tilskudsordninger og drift af landbr (f)</li> </ul> |                                       | Ϋ́ Κ                |                |                  | J X I            |                         |                |
| ▹ Søgeresultater                                             | ATK -                                 |                     | 5 Jon 5 -      |                  | j j              | L HANT                  | 17 8           |